## Dashboard

**Overview:** Use the dashboard to navigate to different features of the UN Partner Portal.

| Steps | Description                                                | Action                                                                                                    | Notes                                                                                                    |
|-------|------------------------------------------------------------|----------------------------------------------------------------------------------------------------|----------------------------------------------------------------------------------------------------|
| 1     | Dashboard                                                  | Click on 'Dashboard' to return to main dashboard page                                                            | By accessing UNPP Dashboard, you receive a set of information. Please refer below for type of information you can find on your Dashboard                                                                                                    |
| 2     | Partnership<br>Opportunities                               | Click on 'Partnership<br>Opportunities' to the<br>partnership opportunities page                                 | On this page you will see <i>Calls for Expressions of Interest</i> . A <i>Call for Expression of Interest</i> is a partnership opportunity for civil society organization to submit their applications to a UN agency if their expertise, mandate and location is in alignment with the needs posted in the call |
| 3     | Your<br>Applications                                       | Click on this icon to view your<br>applications submitted to a UN<br>agency                                      | Applications that are submitted for a <i>Call for Expression of Interest</i> or an <i>Unsolicited Concept Note</i> can viewed on this page.<br><i>Direct Selections/Retention</i> opportunities, where the UN has reached out to your organization for partnershipare also available on this page.               |
| 4     | Profile                                                    | Click on this icon to view and/or edit your organization's profile                                               | To be selected for a partnership opportunity, your organization must have a complete profile on the Portal                                                                                                    |
| 5     | Resource<br>Library                                        | Click on the 'Resource Library'<br>icon to access user support<br>guides                                         | The link will take users to an external site that has been developed as a UN Partner Portal resource library for Civil Society Partners.                                                                                                    |
| 6     | Number of<br>New Calls For<br>Expressions of<br>Interest   | Displays the number of new calls for expression of interest by sector                                            | Click on 'View all' to see all Calls For Expression of Interest. The list of all calls for expression of interests will open.                                                                                                    |
| 7     | Number of<br>Applications<br>Submitted by<br>Agency        | View the number of applications your organization has submitted to each agency                                   |                                                                                                    |
| 8     | Number of<br>Pinned Calls for<br>Expression of<br>Interest | Displays the number of Calls for<br>Expression of Interest your<br>organization has "Pinned" for<br>later review | Click on "View All" to see the details of all Calls for Expression of Interest that your organization has "Pinned"                                                                                                    |
| 9     | Notifications                                              | Click on the bell to view notifications                                                                          | Notifications are provided to users by e-mail and through the portal to ensure an organization is aware of specific actions they need to undertake on the portal.                                                                                                    |
| 10    | Profile                                                    | Click on the profile icon in the top right corner                                                                | You can click on 'User Profile" to view your profile information. Click on 'sign out' to exit the UN Partner Portal.                                                                                                    |
| 11    | Number of<br>Offers to Date                                | Displays the number of<br>partnership offers your<br>organization has received to<br>date                        | This feature will only show offers for applications submitted through the UN Partner Portal Click on "View All" to see the details of the number of offers your organization has received to date.                                                                                                    |
| 12    | Last Profile<br>Update                                     | Displays the most recent date<br>your organization's profile has<br>been updated                                 | It is important to keep your organization's profile up to date, as it is used during the partnership/concept note assessment process<br>Click on "View Profile" to view and/or edit your organization's profile                                                                                                  |
| 13    | List of<br>Submitted<br>Applications                       | Displays a short-list of<br>applications your organization<br>has submitted                                      | You can increase how many applications are displayed in the section in the section by clicking on "Rows per page" at the bottom right of the section.                                                                                                    |

|    |                           |                                                                                                    | You can also navigate to different pages within the section by clicking on the ">" arrow to move forward and the "<" arrow                            |
|----|---------------------------|----------------------------------------------------------------------------------------------------|----------------------------------------------------------------------------------------------------|
|    |                           |                                                                                                    | to navigate backward                                                                                                    |
| 14 | List of Pending<br>Offers | Displays a short-list of<br>applications your organization<br>has submitted that have been<br>selected for partnership and<br>pending action | Once an organization accepts or declines the offer for partnership, the portal will automatically remove it from the "List of Pending Offers" section |
| 15 | List of open              | Displays list of open CFEIs                                                                                                    | You can increase how many concept notes are displayed in the section by clicking on 'Rows per page' at the bottom right of                            |
|    | CFEIs                     |                                                                                                    | the section.                                                                                                    |
|    |                           |                                                                                                    |                                                                                                    |
|    |                           |                                                                                                    | You can also navigate to different pages within the section by clicking on the '>' arrow to move forward and the'<' arrow to                          |
|    |                           |                                                                                                    | navigate backward.                                                                                                    |
| 14 | Partner                   | Displays all partner decisions                                                                                                    |                                                                                                    |
|    | Decisions from            | from 5 past days                                                                                                    |                                                                                                    |
|    | 5 Past Days               |                                                                                                    |                                                                                                    |
| 15 | Toggle                    | This function allows                                                                                                    | Example: Using this function an INGO's country office in Kenya, can switch to view the profile and activities of the HQ office                        |
|    | Between                   | International NGOs to                                                                                                    | in the UK.                                                                                                    |
|    | Organizations             | switch/toggle between their                                                                                                    |                                                                                                    |
|    | And Access                | country office profiles and HQ                                                                                                    | Example: The INGO's HQ office in the UK can also use this function to switch to view the profile and activities of the country                        |
|    | User                      | profile                                                                                                    | office in Kenya, as well as other country offices the organization has around the world.                                                              |
|    | Management                |                                                                                                    |                                                                                                    |
|    |                           |                                                                                                    | The both INGO and National NGO administrators can access the user management feature to manage users in their                                         |
|    |                           |                                                                                                    | organization that need to access the UN Partner Portal. Please see the User Management guide for more details.                                        |
| 16 | Help                      | Click on the green help icon to                                                                                                    | On the help desk you are able to submit requests to a specific agency if needed, or indicate if you question is general to the                        |
|    |                           | submit a request to the                                                                                                    | portal. The help desk will answer in24-48 hrs.                                                                                                    |
|    |                           | helpdesk                                                                                                    |                                                                                                    |

|                                                     |                                                                           |                                                                     |                           |                    |                              |          |                     |                                                                      | 9                                                |
|-----------------------------------------------------|---------------------------------------------------------------------------|---------------------------------------------------------------------|---------------------------|--------------------|------------------------------|----------|---------------------|----------------------------------------------------------------------|--------------------------------------------------|
| <ul> <li>Dashboard</li> <li>Partnership</li> </ul>  | Dashboard                                                                 |                                                                     |                           |                    |                              |          |                     |                                                                      | () Sign out                                      |
| Opportunities     Your     Applications     Profile | New Calls for Expressions                                                 | of Interest by Sector 🙃                                             |                           | Number Of Appl     | cations Submitted by UN Agen | су 🍞     |                     | Number Of Pinned Calls for <sup>(3)</sup><br>Expressions of Interest | (                                                |
| Resource<br>Library 5                               | Camp Coordination & Camp Management                                       |                                                                     | _                         |                    | 6                            |          |                     | with approaching application reading                                 | VIEW A                                           |
|                                                     | Food Security<br>Health                                                   |                                                                     |                           | UNICEF             |                              |          | 5                   | Number of selections to date 🕕                                       |                                                  |
|                                                     | Livelihoods<br>Logistics                                                  |                                                                     |                           | UNHCR              |                              |          | 1                   |                                                                      | VIEW A                                           |
|                                                     | Protection<br>Shelter                                                     |                                                                     |                           |                    |                              |          |                     |                                                                      |                                                  |
|                                                     | WASH and Environment Social Policy and Advocacy                           |                                                                     |                           |                    |                              |          |                     | Last Profile Update 12                                               | 30 Oct 201                                       |
|                                                     | Durable Solutions<br>Cross Sectoral Areas                                 |                                                                     |                           |                    |                              |          |                     |                                                                      | VIEW PROFI                                       |
|                                                     | List of Submitted Applicati                                               | ions 🚯                                                              | VIEW ALL                  |                    |                              |          |                     |                                                                      |                                                  |
|                                                     | 1-5 of 5 results                                                          |                                                                     |                           |                    |                              |          |                     |                                                                      |                                                  |
|                                                     | Application ID                                                            | Project Title                                                       | Application Type          |                    | UN Agency                    | Country  |                     | Sector & Area of Specialization                                      | Status                                           |
|                                                     | <u>10373</u>                                                              | Innovative Solutions to<br>improving Girl's Education in<br>Eritrea | Direct Selection / Re     | etention           | UNICEF                       | Eritrea  |                     | Education, Cross Sectoral Areas                                      | Selection Accepted                               |
|                                                     | <u>10372</u>                                                              | Innovative Solutions to<br>improving Girl's Education in<br>Eritrea | Unsolicited Concep        | t Note             | UNICEF                       | Eritrea  |                     | Education, Cross Sectoral Areas                                      | Application Under<br>Review                      |
|                                                     | 10369                                                                     | Maternal and Child Health in<br>Coastal Communities                 | Open Selection            |                    | UNICEF                       | Eritrea  |                     | Health, Cross Sectoral Areas                                         | Application Under<br>Review                      |
|                                                     | 10368                                                                     | Testing disappearing FP as<br>UNHCR<br>Technical and Vocational     | Open Selection            |                    | UNHCR                        | Malaysia |                     |                                                                      | <ul> <li>Application Under<br/>Review</li> </ul> |
|                                                     | <u>10365</u>                                                              | Training Opportunities for<br>Adolescents                           | Direct Selection / Re     | etention           | UNICEF                       | Eritrea  |                     | Education                                                            | Selection Accepted                               |
|                                                     |                                                                           |                                                                     |                           |                    |                              |          |                     | Rowa per                                                             | page: 10 ▼ 1-5 of 5 < 1                          |
|                                                     |                                                                           |                                                                     |                           |                    |                              |          |                     |                                                                      |                                                  |
|                                                     | List of Pending Offers                                                    | )                                                                   |                           |                    |                              |          |                     |                                                                      |                                                  |
|                                                     | List of Pending Offers<br>1-1 of 1 results<br>Application ID              | Project Title                                                       | Offer Type                |                    | UN Agency                    |          | Country             | 8                                                                    | ector & Area of Specialization                   |
| ed in as:<br>1 Association for Development          | List of Pending Offers (4)<br>1-1 of 1 results<br>Application ID<br>10359 | Project Title<br>Frankie's test                                     | Offer Type<br>Direct Sele | action / Retention | UN Agency<br>UNICEF          |          | Country<br>Djibouti | S                                                                    | ector & Area of Specialization                   |